Windows操作系统中如何妙删隐形硬件 PDF转换可能丢失图 片或格式,建议阅读原文

https://www.100test.com/kao\_ti2020/225/2021\_2022\_Windows\_E6 93 8D c100 225030.htm 不知道你注意到没有, 电脑使用久 了,操作系统里其实就会留下一些硬件的痕迹,它们主要是 曾在各类端口上或PCI插槽中插拔、移位过的硬件,比如摄像 头、闪存、移动硬盘、网卡等等。这些隐形硬件不仅会成为 操作系统的负担累赘,而且有可能造成系统启动速度变慢、 硬件驱动不能更新等故障,因此有必要予以删除。然而用平 常的"肉眼"是很难找到它们的,按照以下方法才能让这些 透明、隐形的硬件现出原形: 第一步:按下Win Pause/Break组合 键打开"系统属性",切换到"高级"选项卡,点击"环境 变量"按钮,在其中的"系统变量"栏中,点击"新建"按钮, 在"变量名"里面输入" Devmgr\_show\_Nonpresent\_Devices " ,在"变量值"输入"1",三次"确定"后退出"系统属性 "窗口.第二步:按下Win R组合键打开"运行"框,输入 " devmgmt.msc " 打开"设备管理器", 点击工具栏"查看" "显示隐藏的设备"。看看,它们是不是纷纷现形呢?还不 赶紧动手删除它们(图) 100Test 下载频道开通, 各类考试题目 直接下载。详细请访问 www.100test.com